## NOTAS FISCAIS ELETRÔNICAS

Nesse tutorial será explicado de forma simplificada como acessar as notas fiscais eletrônicas de compra e serviço.

## 1) NOTAS FISCAIS ELETRÔNICAS DE COMPRA

Para visualizar as notas fiscais eletrônicas acesse <u>DOC. FISCAIS DAS LIQUIDAÇÕES</u> e filtre as informações necessárias.

Se a nota for de compra, o número do código de acesso deve ser copiado e inserido no Link para visualização da nofa fiscal (com Chave de Acesso)

|                                                                                                    | A - A+                                                                                                    | Pu                                     |  |  |
|----------------------------------------------------------------------------------------------------|----------------------------------------------------------------------------------------------------|----------------------------------------|--|--|
| Conheça a NF-e                                                                                                   |                                                                                                    | Bu                                     |  |  |
|                                                                                                    |                                                                                                    | 🔒 Área Restrita                        |  |  |
| Este portal tem como objetivo a divulgação de informações<br>desenvolvida em parceria com a Receita Federal do E | sobre a Nota Fiscal eletrônica, coordenada pelo ENCAT e<br>Brasil, tendo como finalidade a alteração da sistemática                         | Central NF-e 0800 97823                |  |  |
| atual de emissão da nota fiscal em papel por nota fisc<br>fins. Saiba mais                                       | atual de emissão da nota fiscal em papel por nota fiscal eletrônica com validade jurídica para todos os<br>fins. Saiba mais                 |                                        |  |  |
|                                                                                                    |                                                                                                    |                                        |  |  |
|                                                                                                    |                                                                                                    | Portais Estaduais da NF-e<br>Selecione |  |  |
| Serviços mais Acessados                                                                                          |                                                                                                    | Secretarias de Fazenda                 |  |  |
| Consultar NF-e Completa                                                                                          | Consultar Disponibilidade                                                                                                    | Selecione                              |  |  |
| Consultar Resumo da NF-e                                                                                         | Consultar Inutilização                                                                                                    | AD MPF                                 |  |  |
| Avisos                                                                                                    |                                                                                                    | Visite o sitio do MDF-o                |  |  |
| Serviços em Contingência                                                                                         | Informes                                                                                                    | 220                                    |  |  |
| Contingência Ativada<br>Não há estados com serviço de contingência ativo no<br>momento.                          | 13/02/2019 ATENÇÃO: PARADA PROGRAMADA<br>DURANTE A TROCA DO HORÁRIO DE VERÃO NOS<br>AMBIENTES DE AUTORIZAÇÃO DE DF-e DA SVRS<br>(Leia mais) | Visite<br>o sitio da CT-e              |  |  |
| Contingência Agendada                                                                                            | 12/02/2019 ATENÇÃO: Publicada a versão 1.10 da NT<br>2018.005(Leia mais)                                                                    | A Sped                                 |  |  |
| Não há agendamentos para o serviço de contingência.                                                              | 02/01/2019 ATENÇÃO: Publicada a NT 2018.005<br>(Leia mais)                                                                                  | Visite<br>o novo sítio do Sped         |  |  |
|                                                                                                    | 21/12/2018 ATENÇÃO: Publicada a NT 2018.004                                                                                                 |                                        |  |  |

#### Inserir o número da nota no campo determinado:

| A Cargo X D Portal da Nota Fiscal Eletrônica X +                                                                                                    |                                                                                   |                     | ×   |
|----------------------------------------------------------------------------------------------------|-----------------------------------------------------------------------------------|---------------------|-----|
| 🗧 🔶 C 🕼 Não seguro   www.nfe.fazenda.gov.br/portal/consultaRecaptcha.aspx?tipoConsulta=completa&tipoConteudo=XbSeqxE8pl8=                                                                                                    |                                                                                   | ☆ \varTheta         | ) : |
| 💠 🛗 Apps 🚦 ENTRAR 🔺 Fichas Financeiras 🗼 Ficha Funcional 🕨 Tribunal de Contas 🛕 Pessoa Física 🔺 Pessoa Pública 🛕 Gerenciador Tarefa                                                                                                    | is 📓 RREO - RGF 🛕 Valor lançado 🛕                                                 | Vínculação contábil |     |
|                                                                                                    | Estatisticas da NF-e<br>NF-e Autorizadas                                          |                     | ^   |
| Serviços Legislação Documentos Downloads                                                                                                    | Número de Emissores<br>1,606 milhões                                              |                     | ۰,  |
| Vool entil aqui: Pligna Principal > Serviços > Consultar NF-e Completa                                                                                                    | <u> saiba mais</u>                                                                |                     |     |
| Consultar NF-e Completa                                                                                                    | Buscar                                                                            |                     |     |
|                                                                                                    | 🔒 Área Restrita                                                                   |                     |     |
|                                                                                                    | Central NF-e 0800 9782338                                                         |                     |     |
| Realizar consulta com captcha sonoro                                                                                                    | ? Perguntas Frequentes                                                            |                     |     |
| Chave de Acesso da NF-e                                                                                                    | Portais e Secretarias                                                             |                     |     |
| Não sou um robó                                                                                                    | Portais Estaduais da NF-e<br>Selecione T<br>Secretarias de Fazenda<br>Selecione T |                     |     |
| Continuar Limpar                                                                                                    |                                                                                   |                     |     |
| Observações                                                                                                    | Visite o sitio do MDF-e                                                           |                     |     |
| <ol> <li>Chave de Acesso. devis ser informado o número de 44 digitos presentes no DANFE (Documento Auxiliar de Nota Facal<br/>Electrónica).</li> <li>Cidago impresso ao tubor digito de 6 caracteras da impagen. Esta intomação bauda a evitar consultas por programas<br/>automáticos, que dificultam a utilização do aplicativo pelos demais controluntes.</li> <li>Para que a consulta funcione constimenter de incressión que seu anvegador esta plabilitado para gravação de "coolées".</li> </ol> | White o stito da CT-e                                                             |                     |     |
| 😰 🔿 Portal da 🚯 👔 60 PP C 📝 PORTAL 📰 Calculad 🔗 Entrada 🕅 Docume 🔀 1                                                                                                    | Microso 🔒 demons 🖱 🚾 🤮                                                            | 🗤 🏴 🛄 🌒 🔐 09:0      | 12  |

# 2) NOTAS FISCAIS ELETRÔNICAS DE SERVIÇO

Notas Fiscais de serviço do Município de Francisco Beltrão podem ser estar disponibilizadas de duas formas: com o número da chave de acesso (código de autenticidade) ou com o link para baixar a nota automaticamente.

### 2.1) Chave de Acesso

COPIE o número da chave de acesso (Código de Autenticação) e cole ou digite na aba de verificação do Município:

| Nota Fiscal de Serviço. Eletrônica | Município de Francisco Beltrão      |                  |                         |
|------------------------------------|-------------------------------------|------------------|-------------------------|
| Acesso ao Sistema                  | Verificar Autenticidade             |                  | <b>—</b>                |
| Login                              | Código de autenticação              |                  | Solicitação de acesso   |
| Cpf / Cnpj                         |                                     |                  |                         |
| Senha                              |                                     |                  | [4]                     |
| Senha                              | Não sou um robô                     |                  | Consulta de RPS         |
| At Esqueci minha senha             | PC/APT CHAN<br>Privacidade - Termos |                  |                         |
| <b>&gt;</b>                        |                                     | Limpar Verificar |                         |
| Não sou um robô                    |                                     |                  | Verificar autenticidade |

2.2) Quando a palavra "Link" estiver disponível no campo **Tipo doc fiscal**., basta clicar sobre a palavra e a nota será gerada automaticamente. *Observação: se, ao clicar em "Link", abrir uma janela solicitando Certificado de Autenticação, basta cancelar e a nota será exibida*.

| Exem     | nplo:                                                                |                  |                                         |           |                  |                    |                                                                 |                        |    |
|----------|----------------------------------------------------------------------|------------------|-----------------------------------------|-----------|------------------|--------------------|-----------------------------------------------------------------|------------------------|----|
| Unida    | de                                                                   |                  |                                         |           |                  |                    |                                                                 |                        |    |
|          |                                                                      |                  |                                         | •         |                  |                    |                                                                 |                        |    |
| Visi     | u <mark>alizar</mark> Limpar                                         |                  |                                         |           |                  |                    |                                                                 |                        |    |
| Exibindo | registro 1 até 50 do                                                 | o total de 3.009 |                                         |           | Anterior         | 1 2 3              | 3         4         5          61         Próxima         Ir p/ | pg                     |    |
| Docs     | Fornecedor                                                           | Cpf / Cnpj       | Entidade                                | Exercício | Nr<br>liquidação | Data<br>liquidação | Tipo doc fiscal                                                 | Serie<br>doc<br>fiscal | N  |
|          | BARROS E<br>Moura<br>Laboratorio<br>Ltda - Me                        | 29882269000120   | Município<br>de<br>Francisco<br>Beltrão | 2019      | 1312             | Ungergit           | Nota Fiscal Eletrônica<br>Link                                  | Outras<br>Séries       | 10 |
|          | FENICIO'S TUR<br>Agencia de<br>Viagens e<br>Turismo -<br>Eireli - Me | 05356891000137   | Município<br>de<br>Francisco<br>Beltrão | 2019      | 1266             | 01/02/2019         | Devolução de Tributos Municipais (Processo)                     | Outras<br>Séries       | 50 |
|          | APAE<br>Associacao<br>de pais e<br>Amigos dos<br>excepcionais        | 77296150000119   | Município<br>de<br>Francisco<br>Beltrão | 2019      | 1268             | 01/02/2019         | Recibos de entidades                                            | Outras<br>Séries       | 61 |
|          | SOCIEDADE                                                            |                  | Município                               |           |                  |                    |                                                                 |                        |    |